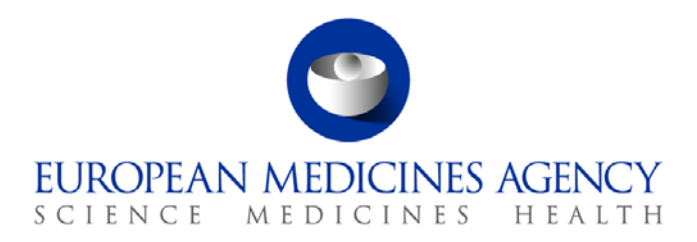

22 November 2017 EMA/754608/2016 Information Management Division

## EudraVigilance - European database of suspected adverse reactions related to medicines: User Manual for online access via the adrreports.eu portal Version 2.0

30 Churchill Place • Canary Wharf • London E14 5EU • United Kingdom Telephone +44 (0)20 3660 6000 Facsimile +44 (0)20 3660 5555 Send a question via our website www.ema.europa.eu/contact

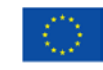

An agency of the European Union

© European Medicines Agency, 2017. Reproduction is authorised provided the source is acknowledged.

## Contents

| Contents                                                                                                   | 2   |
|----------------------------------------------------------------------------------------------------|-----|
| Overview                                                                                                   | 3   |
| 1. Background Information                                                                                  | 4   |
| 2. Disclaimer                                                                                              | 4   |
| 3. Data elements for the aggregated web (dashboard) reports                                                | 5   |
| 4. Additional details on data elements for the aggregated web (dashboard)                                  | )   |
| reports                                                                                                    | 7   |
| 4.1. Rules for when an individual case has more than one reporter                                          | . 7 |
| 4.2. Rules for when an individual case has more than one suspected adverse reaction with different outcome | . 7 |
| 5. Layout                                                                                                  | 8   |
| 5.1. Tab 1 - Number of individual cases                                                                    | .8  |
| 5.2. Tab 2 - Number of individual cases received over time                                                 | .8  |
| 5.3. Tab 3 - Number of individual cases by EEA countries                                                   | .9  |
| 5.4. Tab 4 - Number of individual cases by Reaction Group                                                  | .9  |
| 5.5. Tab 5 - Number of individual cases for a selected Reaction Group                                      | 0   |
| 5.6. Tab 6 - Number of individual cases for a selected Reaction                                            | 1   |
| 5.7. Tab 7 – Line Listing1                                                                                 | 1   |
| 6. Interpretation of web reports1                                                                          | 4   |
| 7. Web report functionalities 1                                                                            | 5   |
| 7.1. General Navigation1                                                                                   | 5   |
| 7.1.1. Graph/Grid view                                                                                     | 6   |
| 7.1.2. Legend                                                                                              | 7   |
| 7.2. Navigation in Tab 2 – Number of individual cases received over time                                   | 7   |
| 7.3. Navigation in Tab 4 – Number of individual cases by reaction groups                                   | 8   |
| 7.4. Navigation in Tab 5 – Number of individual cases for a selected reaction group1                       | 8   |
| 7.5. Navigation in Tab 6 – Number of individual cases for a selected adverse reaction1                     | 8   |
| 7.6. Navigation in Tab 7 – Line Listing1                                                                   | 9   |
| 7.6.1. Filtering the Line Listing1                                                                         | 9   |
| 7.6.2. Line Listing and ICSR Form functionality2                                                           | 21  |
| 8. List of acronyms used in the document2                                                                  | 3   |
| 9. Supporting documents                                                                                    | 3   |

## Overview

This manual provides instructions on how to use the adrreports.eu portal to obtain access in EudraVigilance to reports of suspected adverse reactions (also referred to as undesirable effects or side effects) related to medicines. The access to information on suspected adverse reactions related to medicines is defined in the EudraVigilance Access Policy.

By means of the adrreports.eu portal, web reports can be generated that provide information on suspected adverse reactions related to medicines authorised in the European Economic Area (EEA).

Details of the web reports are described in this manual. This includes explanations on the available browsing/query functionalities, the layout of the reports and the data elements presented for Individual Case Safety Reports (ICSRs). Guidance on the interpretation of spontaneous case reports of suspected adverse reactions to medicines is provided <u>here</u>.

## 1. Background Information

The <u>adrreports.eu portal</u> provides public access to reports of suspected side effects submitted to the EudraVigilance system by national medicines regulatory authorities and pharmaceutical companies that hold marketing authorisations for medicines in the European Economic Area (EEA).

The European Medicines Agency (EMA) plays a key role in the safety monitoring of medicines in the European Union (EU) - this is known as pharmacovigilance. The Agency's main role in this area is to support the coordination of the European pharmacovigilance system and to provide advice on the safe and effective use of medicines. As part of this responsibility, the Agency is responsible for the development, maintenance and co-ordination of EudraVigilance, a system for reporting suspected cases of adverse reactions to a medicine. For more information please visit the <u>EMA website</u>.

Data in EudraVigilance is submitted electronically by national medicines regulatory authorities and by pharmaceutical companies that hold the marketing authorisation for medicines. EudraVigilance data are published in the European database of suspected adverse drug reaction reports, the adrreports.eu portal, in 26 languages. This portal allows users to view the total number of individual suspected side effect reports (also known as Individual Case Safety Reports, or ICSRs) submitted to EudraVigilance for medicines authorised in the EEA. The EMA publishes the data available on the adrreports.eu portal so that its stakeholders, including the general public, can access information that European regulatory authorities can use to review the safety of a medicine or active substance.

The data available in the portal is **based on adverse reactions reported spontaneously by patients, healthcare professionals or other sources**, which are then submitted electronically to EudraVigilance in the form of an ICSR by national medicines regulatory authorities or pharmaceutical companies.

The <u>adrreports.eu portal</u> grants access to aggregated data outputs based on predefined queries. These are made available in the form of web reports that consist of a number of tabs, each of which allows users to query, filter and access the data in a different way. In addition, access to line listing of individual cases and individual case report forms is provided in compliance with EU personal data protection law.

## 2. Disclaimer

The Information on suspected adverse reactions that can be accessed via the adrreports.eu portal should not be interpreted as meaning that the medicine or the active substance causes the observed effect or is unsafe to use. Information on the portal relates to suspected side effects, so medical events that have been observed following the use of a medicine, but which are not necessarily related to or caused by the medicine. The number of suspected adverse reactions in EudraVigilance should not serve as a basis for determining the likelihood of an adverse reaction occurring.

The ICSRs in EudraVigilance do not represent all available information concerning the benefits and risks of a medicine and should not be used in isolation by healthcare professionals to make decisions regarding a patient's treatment regimen; other sources of information, including the product/prescribing information, should also be consulted.

# 3. Data elements for the aggregated web (dashboard) reports

Before an ICSR is submitted to EudraVigilance, the reporter completes the applicable data elements and provides information on the suspected adverse reaction(s) (also known as side effect or undesirable effect) that have been observed following the use of one or more medicines. These suspected side effects are not necessarily related to or caused by the medicine (please see <u>Guidance</u> on the interpretation of spontaneous case reports of suspected adverse reactions to medicines).

The web reports that can be accessed via the <u>adrreports.eu portal</u> provide different views of data on ICSRs, which form part of each individual case submitted to EudraVigilance. The data elements available to users of the portal are determined by the <u>EudraVigilance Access Policy</u>.

For the aggregated web (dashboard) reports the following applies:

- Age Group and Sex provide information on the individual, who experienced the suspected undesirable effect.
- **Report Type** provides information on the classification of a report by the sender (e.g. spontaneous report).
- Seriousness provides information on the suspected undesirable effect; it can be classified as
   'serious' if it corresponds to a medical occurrence that results in death, is life-threatening, requires
   inpatient hospitalisation, results in another medically important condition, or prolongation of
   existing hospitalisation, results in persistent or significant disability or incapacity, or is a congenital
   anomaly/birth defect. It can also refer to other important medical events that might not be
   immediately life threatening or result in death or hospitalisation but might jeopardise the patient or
   might require intervention (treatment) to prevent one of the other outcomes listed above.
   Examples of such events are allergic bronchospasm (a serious problem with breathing) requiring
   treatment in an emergency room or at home as well as seizures/convulsions and serious blood
   dyscrasias (blood disorders) that do not result in hospitalisation.
- **Geographic Origin** provides information on the location of the reporter.
- **Reporter Group** provides information on the qualification of the reporter.
- **Outcome** provides information on the last reported status of the suspected undesirable effect.
- **Reported suspected reaction** provides information on the undesirable effect(s) experienced by a patient according to the reporter.

The table below presents the data elements included in the web reports and possible values.

| Data element                                 | Possible Values    |
|----------------------------------------------|--------------------|
|                                              | Not Specified      |
| Age group (mapped against "Age at Time       | 0-1 Month          |
| of Onset of Reaction/Event", based on the    | 2 Months - 2 Years |
| reported patient age or calculated based     | 3-11 Years         |
| on difference between "Date of Birth" and    | 12-17 Years        |
| "First Reaction Start Date" (if available in | 18-64 Years        |
| a valid date format dd/mm/yyyy)              | 65-85 Years        |
|                                              | More than 85 Years |
| Sex                                          | Female             |

EudraVigilance - European database of suspected adverse reactions related to medicines: User Manual for online access via the adrreports.eu portal EMA/758859/2016

| Data element                       | Possible Values                                         |  |  |  |
|------------------------------------|---------------------------------------------------------|--|--|--|
|                                    | Male                                                    |  |  |  |
|                                    | Not Specified                                           |  |  |  |
| Report Type                        | Spontaneous                                             |  |  |  |
|                                    | Not Specified                                           |  |  |  |
| Seriousness                        | Serious                                                 |  |  |  |
|                                    | Non-Serious                                             |  |  |  |
|                                    | European Economic Area (EEA)                            |  |  |  |
| Geographic Origin                  | Non-European Economic Area (Non-EEA)                    |  |  |  |
|                                    | Not Specified                                           |  |  |  |
|                                    | Healthcare Professional                                 |  |  |  |
|                                    | (Physician, Pharmacist or Other Health Professional)    |  |  |  |
| Reporter Group                     | Non-Healthcare Professional                             |  |  |  |
|                                    | (Lawyer, Consumer or Other non-Health Professional)     |  |  |  |
|                                    | Not Specified                                           |  |  |  |
|                                    | Recovered/resolved                                      |  |  |  |
|                                    | Recovering/resolving                                    |  |  |  |
|                                    | Not recovered/not resolved                              |  |  |  |
| Outcome                            | Recovered/resolved with sequelae                        |  |  |  |
|                                    | Fatal                                                   |  |  |  |
|                                    | Unknown                                                 |  |  |  |
|                                    | Not specified                                           |  |  |  |
|                                    | Any undesirable effect (suspected adverse reaction)     |  |  |  |
| Demonte d'Origina et al Desertions | reported by the reporter                                |  |  |  |
| Reported Suspected Reaction        | distionany of modical terms used to classify clinical   |  |  |  |
|                                    | information                                             |  |  |  |
|                                    | Any undesirable effect aroun based on the               |  |  |  |
|                                    | classification reported by the reporter                 |  |  |  |
|                                    | Undesirable effect terms come from the dictionary of    |  |  |  |
| Reaction Groups                    | medical terms used to classify clinical information and |  |  |  |
|                                    | are categorised into groups based on the clinical       |  |  |  |
|                                    | signification                                           |  |  |  |
| Number of individual cases         | Running total count of individual cases submitted to    |  |  |  |
|                                    | EudraVigilance                                          |  |  |  |

The **Reported Suspected Reaction** and **Reaction Groups** for a report are derived from the dictionary of medical terms used to classify clinical information. The dictionary used is the Medical Dictionary for Regulatory Activities (<u>MedDRA</u><sup>®</sup>).

The **Reported Suspected Reaction** corresponds to the MedDRA reaction 'Preferred Term (PT)' and the **Reaction Groups** correspond to the MedDRA Reaction 'System Organ Class (SOC)'.

The table provides examples of the MedDRA classification:

| Suspected Reported Reaction | Reaction Group                 |  |  |  |
|-----------------------------|--------------------------------|--|--|--|
| (Preferred Term in MedDRA)  | (System Organ Class in MedDRA) |  |  |  |
| Headache                    | Nervous system disorders       |  |  |  |
| Ear infection               | Infections and infestations    |  |  |  |

For further information about the dictionary, please consult the <u>adrreports.eu</u> FAQ page 'What is the Medical Dictionary for Regulatory Activities (MedDRA<sup>®</sup>)?'.

# 4. Additional details on data elements for the aggregated web (dashboard) reports

An individual case can only have one value for the data elements **Age Group**, **Sex**, **Report Type** and **Geographic Origin**; for the data elements **Reporter Group**, **Seriousness** and **Outcome**, more than one value can be available.

This is because an individual case concerns one individual patient, therefore the **Age Group**, **Sex** and **Geographic Origin** can only be characterised by one value.

However, an individual case may have been reported by a Consumer and a Physician, which belong to different **Reporter Groups**; the **Outcome** of a suspected undesirable effect might have been reported as 'recovering' at the time of the initial report and following an update it is now reported as 'unknown'.

To address these eventualities and prevent an over-counting of the number of individual cases in the web reports, the following rules are applied:

#### 4.1. Rules for when an individual case has more than one reporter

If at least one of the reporters is indicated as being a 'Physician', 'Pharmacist' or 'Other Health Professional', the **Reporter Group** is defined as 'Healthcare Professional'. Otherwise, if the reporters are indicated as being a 'Lawyer' or 'Consumer or other non-Health Professional', the Reporter Group is defined as 'Non-Healthcare Professional'.

|                    | Reporter(s)                   | Reporter Group              |
|--------------------|-------------------------------|-----------------------------|
| Individual case #1 | Pharmacist                    | Healthcare Professional     |
| Individual case #2 | Physician; Lawyer or Consumer | Healthcare Professional     |
| Individual case #3 | Other non Health Professional | Non-Healthcare Professional |

## 4.2. Rules for when an individual case has more than one suspected adverse reaction with different outcome

If at least one of the outcomes is fatal, the outcome for the individual case for the reported reaction is defined as 'Fatal'; if none of the outcomes is fatal, the outcome for the individual case for the reported reaction is defined as 'Unknown'.

|                    | Reported Suspected Adverse<br>Reactions and Outcome(s)                                                                    | Outcome in web report                                                         |
|--------------------|----------------------------------------------------------------------------------------------------|-------------------------------------------------------------------------------|
| Individual case #4 | The same reaction is not reported twice:<br>Reaction <b>A</b> -> Recovered/resolved<br>Reaction <b>B</b> -> Not Specified | Reaction <b>A</b> -> Recovered/resolved<br>Reaction <b>B</b> -> Not Specified |

|                    | Reported Suspected Adverse<br>Reactions and Outcome(s)                                                                                      | Outcome in web report        |
|--------------------|----------------------------------------------------------------------------------------------------|------------------------------|
|                    |                                                                                                    |                              |
| Individual case #5 | The same reaction is reported twice:<br>Reaction <b>C</b> -> Recovering/resolving<br>Reaction <b>C</b> -> Fatal                             | Reaction <b>C</b> -> Fatal   |
| Individual case #6 | The same reaction is reported twice:<br>Reaction <b>D</b> -> Recovered/resolved<br>Reaction <b>D</b> -> Recovered/resolved with<br>sequelae | Reaction <b>D</b> -> Unknown |

## 5. Layout

The web report is composed of 7 tabs.

#### 5.1. Tab 1 - Number of individual cases

The tab provides the **running total of individual cases** identified in EudraVigilance up to the end of the previous month.

The tab presents the information on the number of individual cases by **Age Group**, **Sex** and **Geographic Origin**.

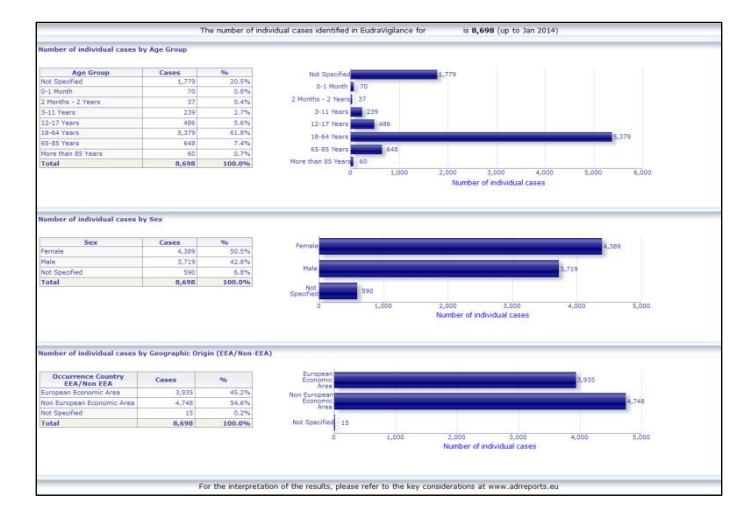

#### 5.2. Tab 2 - Number of individual cases received over time

The tab displays the number of individual cases received over the **last 12 months** split by **geographic origin** i.e. cases arising in EEA countries relative to those arising outside of the EEA.

The graph on this tab also contains a trend line to indicate the **total number of individual cases over time**.

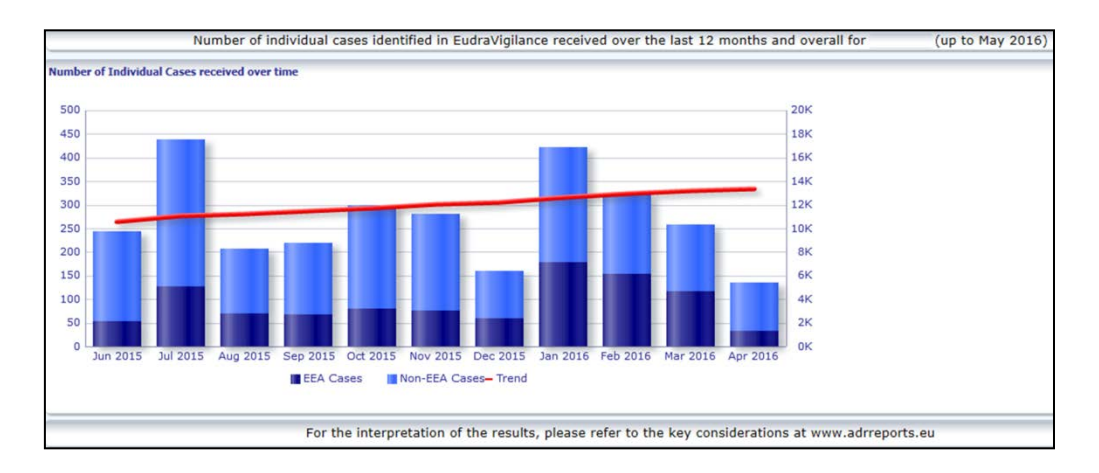

Note that the legend for the total number of cases over time is express in K, i.e. 4K means 4000.

#### 5.3. Tab 3 - Number of individual cases by EEA countries

The tab displays the number of individual cases in **EEA countries for the selected medicinal product/substance**.

The map view displays the percentage of total EEA cases in each country.

The graph view displays the total number of individual cases in each country.

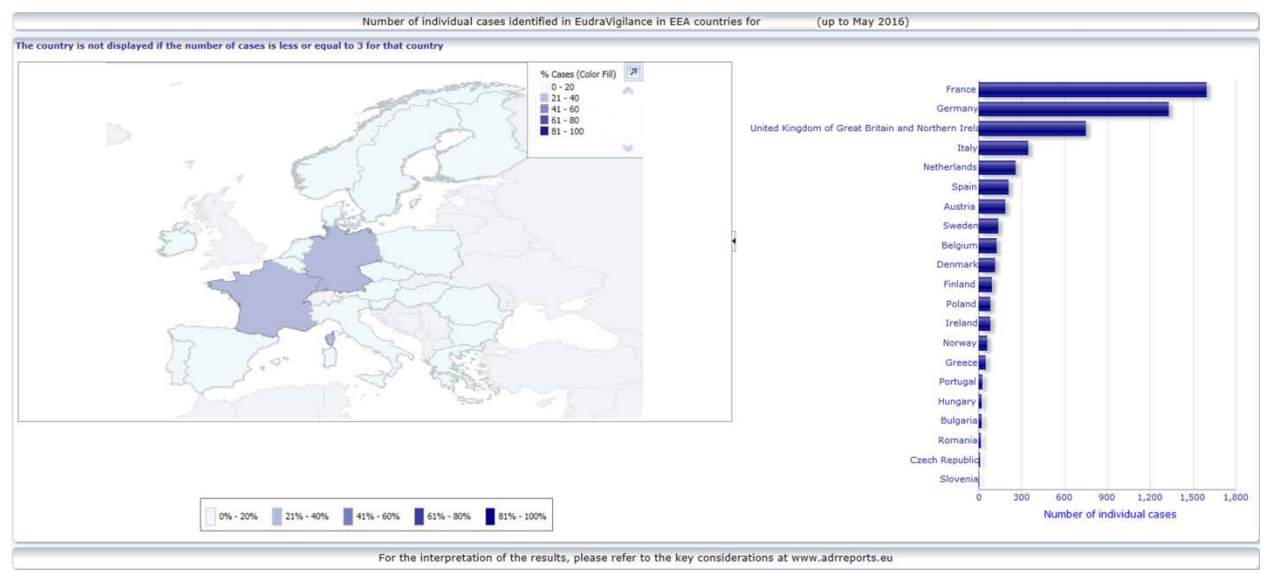

For data privacy reasons and to avoid the risk of patient/reporter re-identification, a threshold is applied if the number of individual cases available for a specific country is less or equal to 3. In this instance, the distinct country is not displayed in the graph.

A colour coding has been applied according to the percentage of cases in a country.

## 5.4. Tab 4 - Number of individual cases by Reaction Group

The tab displays a graph that visualises the number of individual cases by Reaction Group.

Five distinct views are available, allowing users to split the Reaction Group data on this tab by Age Group, Sex, Seriousness, **Reporter Group** and **Geographic Origin**.

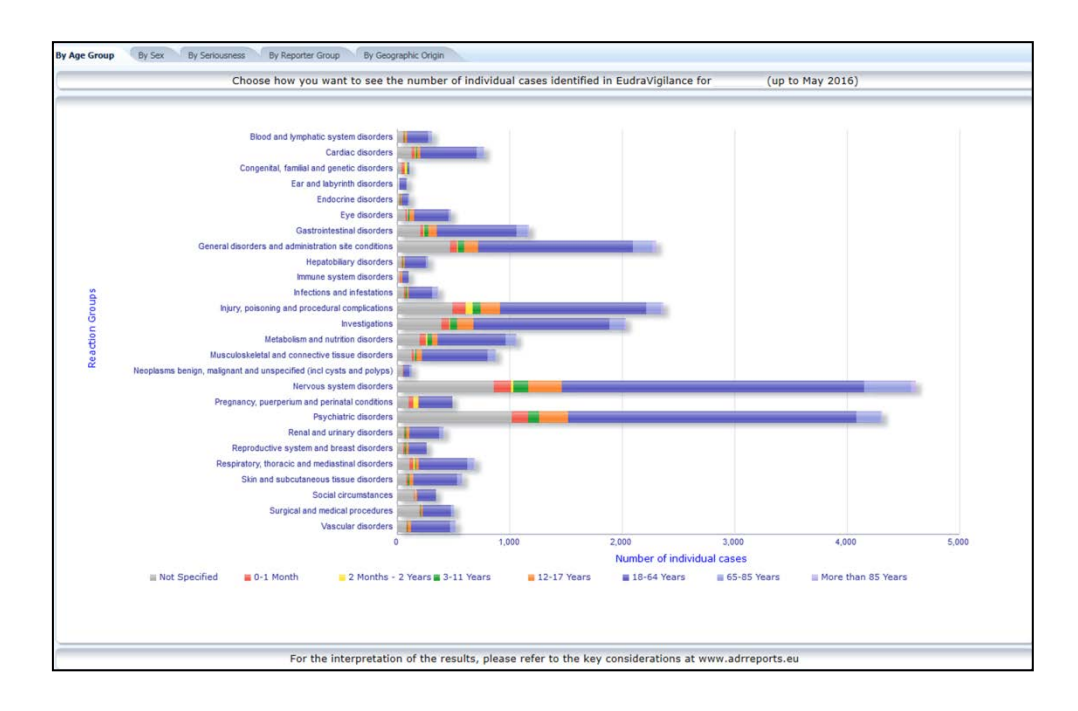

#### 5.5. Tab 5 - Number of individual cases for a selected Reaction Group

The tab displays the number of individual cases for a selected Reaction Group defined by the user.

Three web reports for a selected Reaction Group are available; the first web report presents the data by **Age Group & Sex**, the second by **Reporter Group** and the third by **Geographic Origin**.

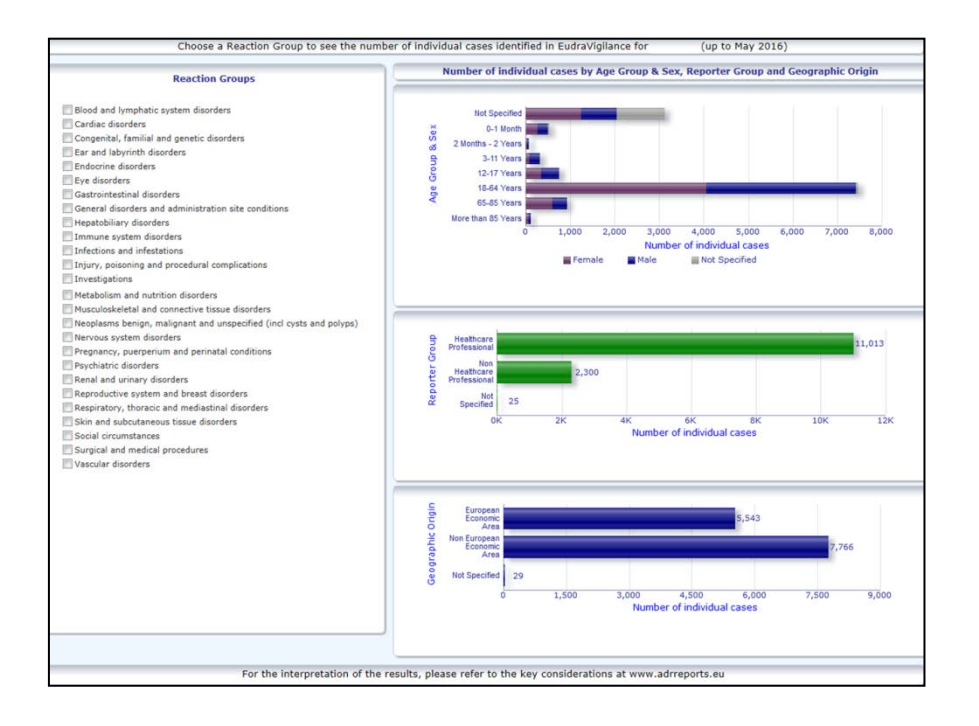

#### 5.6. Tab 6 - Number of individual cases for a selected Reaction

This tab displays the number of individual cases for a selected Reaction which is defined by the user.

Three web reports for a selected Reaction are available: the first report presents the data by **Age Group & Sex**, the second by **Reporter Group** and the third by **Outcome**.

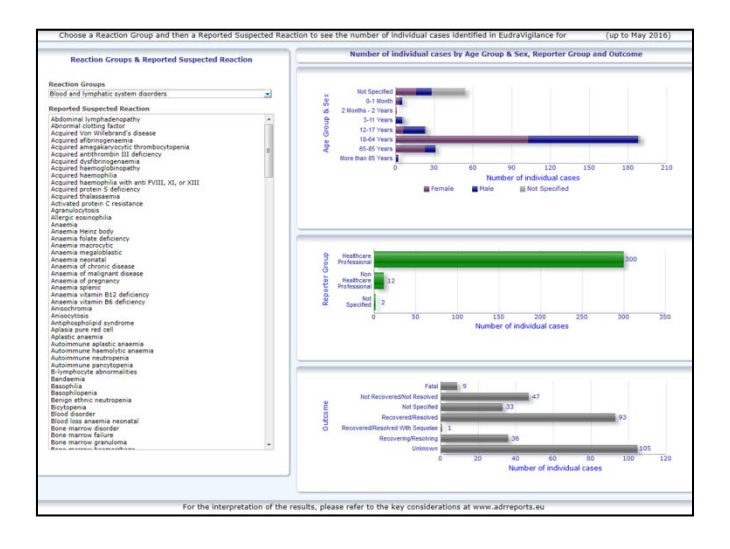

#### 5.7. Tab 7 – Line Listing

The tab displays **the line listing of individual cases reported to EudraVigilance for a specified product or substance**. Data elements are displayed as per the level of access granted to the public in the <u>EudraVigilance Access Policy</u>.

The data elements listed below can be used to filter the line listing:

- Seriousness
- Geographic Origin
- Reporter Group
- Sex
- Age Group
- Reaction Groups
- Reporter Suspected Reaction
- Gateway Date

See section 7.6. for detailed instructions on filtering the line listing.

Data elements reflected in the Line Listings are summarised in the table below:

| Line Listing Data Elements | ICH<br>E2B(R3)<br>Element<br>Referen<br>ce | Description                                                        | Example     |
|----------------------------|--------------------------------------------|--------------------------------------------------------------------|-------------|
| EU local number            | N/A                                        | EudraVigilance local number,<br>which is an identifier assigned to | EU-EC-12345 |

EudraVigilance - European database of suspected adverse reactions related to medicines: User Manual for online access via the adrreports.eu portal EMA/758859/2016

| Line Listing Data Elements                                                             | ICH<br>E2B(R3)<br>Element<br>Referen<br>ce                                | Description                                                                                                    | Example                                                                                                    |
|----------------------------------------------------------------------------------------|---------------------------------------------------------------------------|----------------------------------------------------------------------------------------------------|----------------------------------------------------------------------------------------------------|
|                                                                                        |                                                                           | the ICSR in EudraVigilance                                                                                                    |                                                                                                    |
| EV Gateway Receipt Date                                                                | N/A                                                                       | EudraVigilance Gateway Date,<br>which is the date of receipt of the<br>ICSR in EudraVigilance                                                                                                    | 01/01/2014                                                                                                    |
| Report type                                                                            | C.1.3                                                                     | Type of Report                                                                                                    | Spontaneous                                                                                                    |
| Primary source qualification                                                           | C.2.r.4                                                                   | Primary source Qualification:<br>grouped as Healthcare Professional<br>or Non-Healthcare Professional                                                                                                    | Healthcare Professional                                                                                                    |
| Primary source country for<br>regulatory purposes                                      | C.2.r.5                                                                   | Primary Source for Regulatory<br>Purposes, displayed as EEA/non<br>EEA.                                                                                                    | EEA                                                                                                    |
| Literature Reference(s)                                                                | C.4.r.1                                                                   | The literature reference(s) for<br>suspected adverse reactions<br>described in the literature and the<br>corresponding ICSRs in<br>EudraVigilance                                                                                                    | Tolerable pain reduces<br>gastric fundal<br>accommodation and<br>gastric motility in<br>healthy subjects: a<br>crossover<br>ultrasonographic<br>study. Hasuo H1,<br>Kusunoki<br>H2, Kanbara K1, Abe<br>T1, Yunoki N3, Haruma<br>K2, Fukunaga M1.<br>Biopsychosoc Med.<br>2015 Feb |
| Patient age group                                                                      | D.2.2a<br>D.2.2b                                                          | Mapped against the 'Age at Time<br>of Onset of Reaction / Event',<br>based on the reported patient age<br>or calculated based on difference<br>between 'Date of Birth' and 'First<br>Reaction Start Date' (if available in<br>a valid date format dd/mm/yyyy)<br>'Age at Time of Onset of Reaction /<br>Event (unit)' | 18-64 Years                                                                                                    |
| Patient Age Group (as per reporter)                                                    | D.2.3                                                                     | 'Patient Age Group' (as per reporter)                                                                                                    | Adult                                                                                                    |
| Patient sex                                                                            | D.5                                                                       | 'Sex' (gender of the patient)                                                                                                    | Female                                                                                                    |
| Parent/Child                                                                           | N/A                                                                       | To indicated if this is a report that relates to a parent and a child                                                                                                    | Yes                                                                                                    |
|                                                                                        | E.i.2.1b                                                                  | 'Reaction / Event MedDRA<br>Preferred term' description                                                                                                    | Pash (3d Posolvod                                                                                                    |
|                                                                                        | E.i.6a/b                                                                  | 'Duration of Reaction / Event'                                                                                                    | Life Threatening                                                                                                    |
|                                                                                        | E.i.7                                                                     | 'Outcome of Reaction / Event at the Time of Last Observation'                                                                                                    | Caused / Prolonged<br>Hospitalisation)                                                                                                    |
| Reaction List PT (Duration –<br>Outcome - seriousness criteria)                        | E.i.3.2a,<br>E.i.3.2b,<br>E.i.3.2c,<br>E.i.3.2d,<br>E.i.3.2e,<br>E.i.3.2f | The seriousness criteria of the<br>reported reaction, e.g. Results in<br>Death, Life Threatening, Caused /<br>Prolonged Hospitalisation,<br>Disabling / Incapacitating,<br>Congenital Anomaly / Birth Defect,<br>Other Medically Important<br>Condition                                                               | Nausea (1d -<br>Resolved)<br>Headache (3d – Not<br>resolved)                                                                                                    |
| Drug List (Drug Char -<br>Indication PT – Action taken –<br>[Duration - Dose - Route]) | G.k.1                                                                     | Characterisation of 'Drug Role',<br>defined as suspect, interacting,<br>concomitant or drug not<br>administered.                                                                                                    | PRODUCT [Substance]<br>(S -Dental pain,<br>Headache – Drug<br>withdrawn – [1d –                                                                                                    |
|                                                                                        |                                                                           |                                                                                                    |                                                                                                    |

EudraVigilance - European database of suspected adverse reactions related to medicines: User Manual for online access via the adrreports.eu portal EMA/758859/2016

| Line Listing Data Elements                                                                                    | ICH<br>E2B(R3)<br>Element<br>Referen<br>ce | Description                                                                                                    | Example                                                                  |  |  |
|----------------------------------------------------------------------------------------------------|--------------------------------------------|----------------------------------------------------------------------------------------------------|--------------------------------------------------------------------------|--|--|
| Or<br>Drug List (Drug Char -<br>Indication PT – Action taken –<br>[Duration - Dose - Route– More<br>in ICSR]) |                                            | Based on this data element, 2<br>different 'Drug' (medicines) lists<br>will be created:<br>- for suspect and interacting drugs<br>- for concomitant or drug not<br>administered                                                                                                | 0.5mg – oral])<br>Or<br>PRODUCT [Substance]<br>(S - Dental pain.         |  |  |
|                                                                                                    | G.k.2.2                                    | Reported medicinal product,<br>displayed as recoded against the<br>Extended EudraVigilance Medicinal<br>Product Dictionary for centrally<br>authorised products (for non-<br>centrally authorised products, only<br>the recoded substance will be<br>displayed where reported) | Headache – Drug<br>withdrawn – [1d –<br>0.5mg – oral – More in<br>ICSR]) |  |  |
|                                                                                                    | G.k.2.3.r<br>.1                            | Substance / Specified Substance<br>Name, displayed as recoded<br>against the Extended<br>EudraVigilance Medicinal Product<br>Dictionary (if not, it will be<br>displayed as reported)                                                                                          |                                                                          |  |  |
|                                                                                                    | G.k.7.r.2<br>b                             | Indication of the medicinal product<br>described as MedDRA Preferred<br>Term                                                                                                    |                                                                          |  |  |
|                                                                                                    | G.k.4.r.6<br>a                             | 'Duration of Drug Administration',<br>as reported or based on 'Drug<br>Administration Start Date' and<br>'End Date'                                                                                                    |                                                                          |  |  |
|                                                                                                    | G.k.4.r.1<br>a/b                           | Dose of the medicine                                                                                                    |                                                                          |  |  |
|                                                                                                    | G.k.4.r.1<br>0.2                           | Route of administration of the medicine                                                                                                    |                                                                          |  |  |

Missing data will be displayed 'blank' or 'not available'.

By default the individual cases are sorted in descending order based on the 'EV Gateway Receipt Date' i.e. the most recently received case meeting the filtering conditions is the first one returned in the line listing. Users wishing to sort the line listing differently should do so by exporting the data into an appropriate application (See **section 7.6.** instructions on exporting the line listing).

| Line Listi<br>Time run: I | ing Report<br>35/07/2016 14:57:02                |                            |             |                                  |                                                      |                         |                      |                                        |                |                           |                                                                                                    |                                                                                                    |                                                                                                    |                 |
|---------------------------|--------------------------------------------------|----------------------------|-------------|----------------------------------|------------------------------------------------------|-------------------------|----------------------|----------------------------------------|----------------|---------------------------|----------------------------------------------------------------------------------------------------|----------------------------------------------------------------------------------------------------|----------------------------------------------------------------------------------------------------|-----------------|
| EU Local<br>Number        | Worldwide Unique Case<br>Identification          | EV Gateway<br>Receipt Date | Report Type | Primary Source<br>Qualification  | Primary Source Country<br>for Regulatory<br>Purposes | Literature<br>Reference | Patient Age<br>Group | Patient Age Group<br>(as per reporter) | Patient<br>Sex | Parent<br>Child<br>Report | Reaction List PT (Duration – Outcome - Seriousness<br>Criteria)                                                                                                    | Suspect/interacting Drug List (Drug Char - Indication PT -<br>Action taken - [Duration - Dose - Route]) | Concomitant/Not Administered Drug List (Drug Char - Indication PT<br>Action taken - [Duration - Dose - Route]) | - ICSR<br>Form  |
| EU-EC-<br>7459603         | Non EEA-Bristol-Myers<br>Squibb Company-19847243 | 27/12/2013                 | Spontaneous | s Healthcare<br>Professional     | Non European<br>Economic Area                        | Not available           | 3-11 Years           | Child                                  | Female         | No                        | Pancreatitis (n/a - Unknown - Caused/Prolonged<br>Hospitalisation)                                                                                                    |                                                                                                    | Not reported                                                                                                   | 1058            |
| EU-EC-<br>7432579         | Non EEA-Bristol-Myers<br>Squibb Company-19502665 | 19/12/2013                 | Spontaneous | Healthcare<br>Professional       | Non European<br>Economic Area                        | Not available           | 18-64 Years          | Adult                                  | Fernale        | No                        | Insonnia (n/a - Unknown - Other Medically Important<br>Condition),<br>Psychomotor hyperactivity (n/a - Unknown - Other<br>Medically Important Condition),<br>Setture (n/a - Unknown - Other Medically Important                                                  |                                                                                                    | TRAZDODNE HCL. [TRAZDODNE HCL.] (C - n/e - Net Available - [n/o<br>50mg - Net available])                      | (* <u>KSB</u> ( |
| EU-EC-<br>7427794         | EEA-Bristol-Myers Squibb<br>Company-19897735     | 18/12/2013                 | Spontaneous | s Healthcare<br>Professional     | European Economic<br>Area                            | Not available           | 18-64 Years          | Adult                                  | Female         | No                        | Constant, (n)a - Recovered/Resolved - Other Medically<br>Important Candidon),<br>Restlessness (n)a - Recovered/Resolved - Other Medically<br>Important Condition)                                                                                                |                                                                                                    | Not reported                                                                                                   | KSB             |
| EU-EC-<br>7430882         | Non EEA-JNJFOC-<br>20131207478                   | 18/12/2013                 | Spontaneous | s Non Healthcare<br>Professional | Non European<br>Economic Area                        | Not available           | 12-17 Years          | Adolescent                             | Female         | No                        | Amnesia (31d - Recovered/Resolved - Caused/Prolonged<br>Hospitalisation),<br>Tremor (2d - Recovered/Resolved - Caused/Prolonged<br>Hospitalisation)                                                                                                    |                                                                                                    | SYNTHROLD (LEVOTHYROXINE SCOLUR) (C - Hypothyroidem - No<br>applicable - (v/a - Soug - UNXNOVRI))              | 1028            |
| EU-EC-<br>7415220         | EEA-LR8-164655                                   | 13/12/2013                 | Spontaneous | Healthcare                       | European Economic                                    | Not available           | 18-64 Years          | Adult                                  | Female         | Yes                       | Paraesthesia (n/a - Not Recovered/Not Resolved - )                                                                                                    | -                                                                                                    | OLANZAPINE TABLET SMG [OLANZAPINE] (C - n/a - Not Available -<br>[n/a - Sma - ORAL])                           | KCSB            |
| EU-EC-<br>7389950         | Non EEA-Bristol-Myers<br>Squibb Company-19857457 | 06/12/2013                 | Spontaneous | Non Healthcare<br>Professional   | Non European<br>Economic Area                        | Not available           | 18-64 Years          | Adult                                  | Male           | No                        | Abrail Ferilitisis (r/a - Unknown - Other Medically<br>Important Condition)<br>Muscle builtiching (r/a - Unknown - Other Medically<br>Important Condition),<br>Wrong technique in product usage process (n/a -<br>Unknown - Other Medically Important Condition) |                                                                                                    | Not reported                                                                                                   | ICSE            |

As it is not possible to include all data elements for an ICSR in the line listing, an <u>ICSR form</u> is also available for further review.

The ICSR form presents the data elements for an individual case as per the EudraVigilance Access Policy (public access).

Data elements in the form are grouped into logical sections (e.g. drug, reaction, medical history) so that the user can easily visualise the available information.

|                   |                                   | Individu         | al Case Safet           | y Repo                          | rt Form      | EudraVigilan                                 |  |  |  |  |  |  |
|-------------------|-----------------------------------|------------------|-------------------------|---------------------------------|--------------|----------------------------------------------|--|--|--|--|--|--|
| Genera            | al Information                    |                  |                         |                                 |              |                                              |  |  |  |  |  |  |
| EU local          | number                            | EU-123456        | EU-123456               |                                 |              |                                              |  |  |  |  |  |  |
| Sender t          | type                              | Pharmaceuti      | cal company             |                                 |              |                                              |  |  |  |  |  |  |
| Sender's          | s Organisation                    | Beta-lactam      | Antibiotics             |                                 |              |                                              |  |  |  |  |  |  |
| Type of           | Report                            | Spontaneous      | 5                       |                                 |              |                                              |  |  |  |  |  |  |
| Primary           | source country                    | Non-EEA          |                         |                                 |              |                                              |  |  |  |  |  |  |
| Reporter          | r's qualification                 | Physician, co    | onsumer                 |                                 |              |                                              |  |  |  |  |  |  |
| Case ser          | rious?                            | Yes              |                         |                                 |              |                                              |  |  |  |  |  |  |
| Patient           | t                                 |                  |                         |                                 |              |                                              |  |  |  |  |  |  |
|                   | Age                               |                  | Age Group               | )                               |              | Sex                                          |  |  |  |  |  |  |
|                   | 2 months - 2 years                |                  | Infant                  |                                 |              | Male                                         |  |  |  |  |  |  |
| Dopati            | en / Event                        |                  |                         |                                 |              |                                              |  |  |  |  |  |  |
| Reaction          | on / Event                        |                  |                         |                                 |              |                                              |  |  |  |  |  |  |
| MedDR             | ALLT                              | Duration         | Outcome                 |                                 |              | Seriousness*                                 |  |  |  |  |  |  |
| Stomach           | n pain                            | 2 day            | Recovered               |                                 |              | Hospital., other                             |  |  |  |  |  |  |
| Drug I            | nformation                        |                  |                         |                                 |              |                                              |  |  |  |  |  |  |
| Role <sup>†</sup> | Drug                              | Duration         | Dose                    | Units in                        | n Interval   | Action taken                                 |  |  |  |  |  |  |
| S                 | Drug name                         | 3 day            | 0.5 mg                  | Every                           | 12 hours     | Drug withdrawn                               |  |  |  |  |  |  |
| Drug I            | nformation (cont.)                |                  |                         |                                 |              |                                              |  |  |  |  |  |  |
| Info              | Drug                              |                  | Indication              | Pha                             | rm. Form     | Route of Admin.                              |  |  |  |  |  |  |
|                   |                                   |                  |                         |                                 |              |                                              |  |  |  |  |  |  |
|                   | Drug name                         |                  | Fever                   | Ora                             | l solution   | Oral                                         |  |  |  |  |  |  |
|                   |                                   |                  |                         |                                 |              |                                              |  |  |  |  |  |  |
| Recha             | llenge matrix table               |                  |                         |                                 |              | Backetta a 2 (Backting a surrad)             |  |  |  |  |  |  |
| Re                | action/Event (MedDRA LLT)         | Dining marries   | Drug                    | Rechallenge?/Reaction recurred? |              |                                              |  |  |  |  |  |  |
| Stomaci           | i pairi                           | Drug name        |                         |                                 |              | 165/165                                      |  |  |  |  |  |  |
| iterati           | ure Reference                     |                  |                         |                                 |              |                                              |  |  |  |  |  |  |
| Tolerable         | pain reduces gastric fundal accom | modation and gas | tric motility in health | ny subjects                     | : a crossove | er ultrasonographic study, Hasuo H1, Kusunol |  |  |  |  |  |  |
| 12, Kanb          | ara K1, Abe T1, Yunoki N3, Harum  | a K2, Fukunaga M | 11. Biopsychosoc Med    | d. 2015 Feb                     |              | a an asonographic study, hasoo h1, Kusuho    |  |  |  |  |  |  |

## 6. Interpretation of web reports

The running total of individual cases available in Tab 1- Number of individual cases and Tab 2 – Number of individual cases received over time is the value that should be used to quantify the total number of spontaneous individual cases that have been reported to EudraVigilance for a selected medicine or active substance.

The information available in **Tab 3**, **Tab 4**, **Tab 5** and **Tab 6** takes into account the suspected undesirable effect(s) (adverse reactions) reported in an individual case; as an individual case may refer to more than one suspected undesirable effect, the information shown in Tab 3, 4, 5 and 6 does NOT represent the total number of individual cases that have been reported to EudraVigilance, but the number of related undesirable effects.

The table provides an example of the number of running total of individual cases (Tab 1) and how this information appears in Tab 3, 4, 5 and 6

| Number of<br>individual<br>cases<br>(Tab 1) | Reported Suspected Adverse<br>Reaction and corresponding<br>Reaction Group(s)                | Number of individual cases<br>shown by Reaction Groups<br>(Tab 4 and Tab 5)      | Number of individual<br>cases shown by<br>Reported Suspected<br>Adverse Reaction<br>(Tab 6) |
|---------------------------------------------|----------------------------------------------------------------------------------------------|----------------------------------------------------------------------------------|---------------------------------------------------------------------------------------------|
| 1 individual<br>case                        | Reaction <b>A</b> -> Reaction Group <b>X</b><br>Reaction <b>B</b> -> Reaction Group <b>X</b> | 1 case for Reaction Group X                                                      | 1 case for Reaction A<br>1 case for Reaction B                                              |
| 1 individual case                           | Reaction <b>A</b> -> Reaction Group <b>X</b><br>Reaction <b>C</b> -> Reaction Group <b>Y</b> | <ol> <li>case for Reaction Group X</li> <li>case for Reaction Group Y</li> </ol> | 1 case for Reaction A<br>1 case for Reaction C                                              |

In this example, the web report shows two individual cases for the medicine or active substance selected in Tab 1; using the classification of the MedDRA dictionary, the suspected adverse reactions are associated to the corresponding Reaction Groups.

In Tabs 3 and 4, the number of individual cases shown depends on the number of Reaction Groups in each individual case; the same individual case appears as many times as there are distinct Reaction Groups.

In Tab 6, the number of individual cases shown depends on the number of suspected adverse reactions in each individual case; the same case appears as many times as there are distinct suspected adverse reactions.

## 7. Web report functionalities

## 7.1. General Navigation

Users of the adrreports.eu portal can access details of the ICSRs submitted to EudraVigilance by name of the medicine (for centrally authorised products), or by name of the active substance of a medicine for non-centrally authorised products). Users can access reports via the <u>Search page</u> of the adrreports.eu portal by selecting a product or active substance from the alphabetical overview menu.

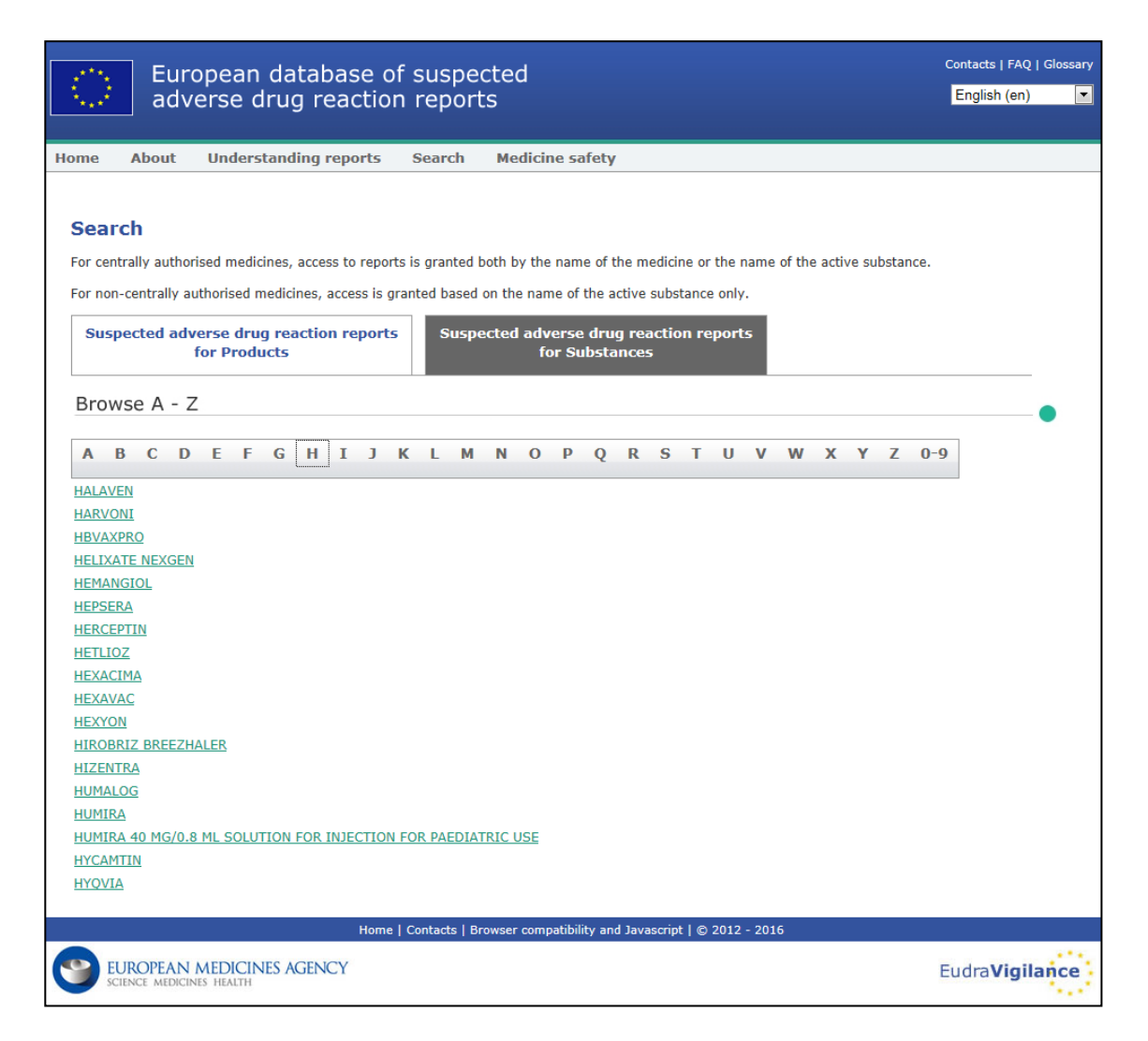

Once a product / active substance is selected, a corresponding web report is launched in the browser. To navigate between tabs, click on the tab of interest at the top of the window.

Number of Individual Cases Number of Individual Cases received over time Number of Individual Cases by EEA countries

## 7.1.1. Graph/Grid view

The web report allows to quickly change from a Graph view to a Grid view (and back) by clicking on the icon.

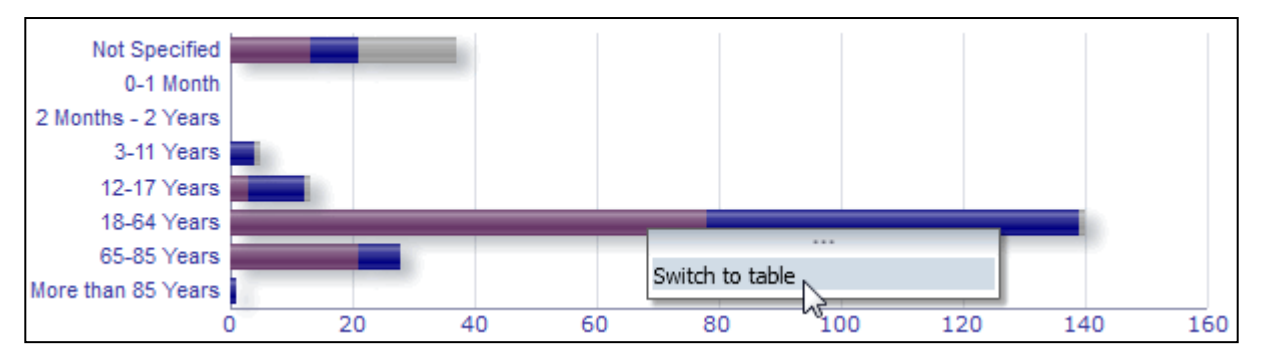

|                               | Number of individual cases |      |               | 7-4-1 |
|-------------------------------|----------------------------|------|---------------|-------|
| Age Group\Sex                 | Female                     | Male | Not Specified | lotal |
| Not Specified                 | 13                         | 8    | 16            | 37    |
| 0-1 Month                     | 0                          | 0    | 0             | 0     |
| 2 Months - 2 Years            | 0                          | 0    | 0             | 0     |
| 3-11 Years                    | 0                          | 4    | 1             | 5     |
| 12-17 Years                   | 3                          | 9    | 1             | 13    |
| 18-64 Years                   | 78                         | 61   | 1             | 140   |
| 65-85 Years                   | 21                         | 7    | 0             | 28    |
| More than 85 Years            | 0                          | 1    | 0             | 1     |
| Total                         | 115                        | 90   | 19            | 224   |
| Return - Create Bookmark Link |                            |      |               |       |

## 7.1.2. Legend

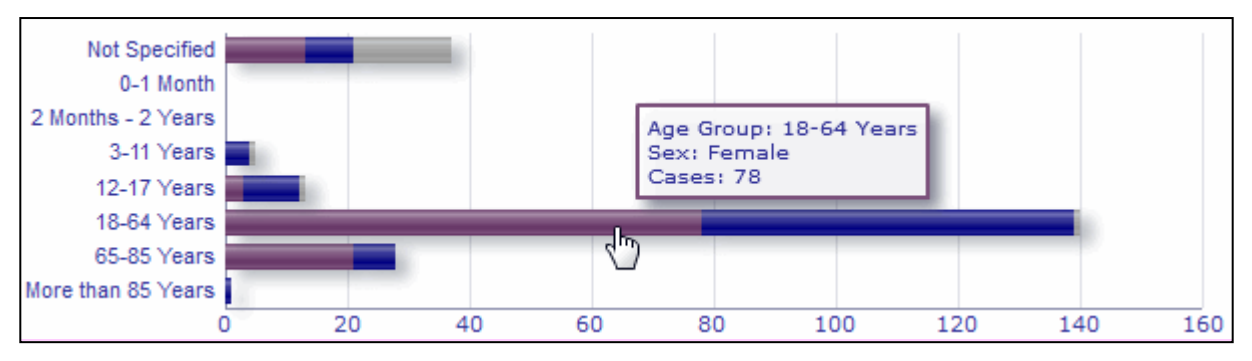

The Graph view allows visualising relevant information by hovering the mouse over the graph.

## 7.2. Navigation in Tab 2 – Number of individual cases received over time

Individual data points on the trend line available in Tab 2 can be viewed by hovering the mouse over the trend line at a position corresponding to the desired month.

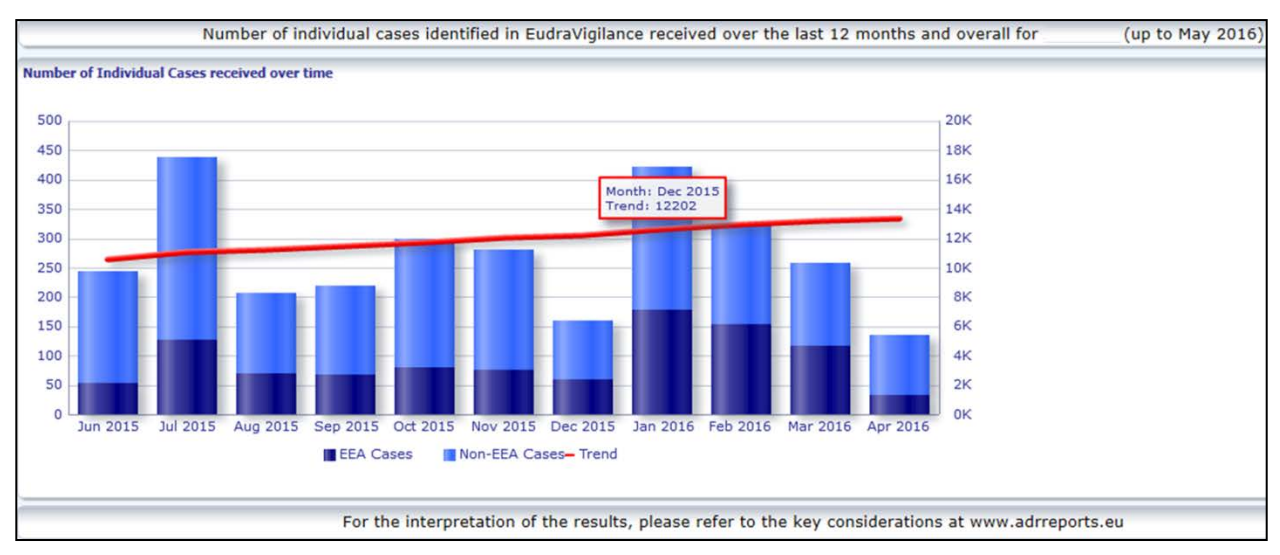

#### 7.3. Navigation in Tab 4 – Number of individual cases by reaction groups

This allows selecting the variable for the reaction group data by using the relevant tab.

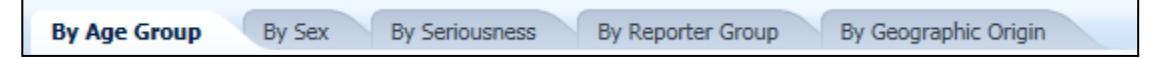

## 7.4. Navigation in Tab 5 – Number of individual cases for a selected reaction group

This allows choosing and clicking on a Reaction Group to view the corresponding information.

| Reaction Groups                                                     |
|---------------------------------------------------------------------|
|                                                                     |
| Blood and lymphatic system disorders                                |
| Cardiac disorders                                                   |
| Congenital, familial and genetic disorders                          |
| Ear and labyrinth disorders                                         |
| Endocrine disorders                                                 |
| Eye disorders                                                       |
| Gastrointestinal disorders                                          |
| General disorders and administration site conditions                |
| Hepatobiliary disorders                                             |
| Immune system disorders                                             |
| Infections and infestations                                         |
| Injury, poisoning and procedural complications                      |
| Investigations                                                      |
| Metabolism and nutrition disorders                                  |
| Musculoskeletal and connective tissue disorders                     |
| Neoplasms benign, malignant and unspecified (incl cysts and polyps) |
| V Nervous system disorders                                          |
| Pregnancy, puerperium and perinatal conditions                      |
| Psychiatric disorders                                               |
| Renal and urinary disorders                                         |
| Reproductive system and breast disorders                            |
| Respiratory, thoracic and mediastinal disorders                     |
| Skin and subcutaneous tissue disorders                              |
| Social circumstances                                                |
| Surgical and medical procedures                                     |
| Vascular disorders                                                  |

## 7.5. Navigation in Tab 6 – Number of individual cases for a selected adverse reaction

An interactive selector allows choosing a reaction group and a reported suspected adverse reaction.

The reaction group and the reported suspected adverse reaction can be selected from the MedDRA dictionary and are part of the same classification:

1. This allows choosing and clicking on a **Reaction Group**:

| Reaction Groups                            |   |
|--------------------------------------------|---|
| Blood and lymphatic system disorders       | • |
|                                            | * |
| Slood and lymphatic system disorders       | E |
| Cardiac disorders                          |   |
| Congenital, familial and genetic disorders |   |
| Ear and labyrinth disorders                |   |
| Endocrine disorders                        |   |
| Eye disorders                              |   |
| Gastrointestinal disorders                 | - |

- 2. The list of **reported suspected adverse reactions** belonging to that group is updated accordingly;
- 3. This allows choosing and clicking on a Reported Suspected Reaction to see the corresponding information:

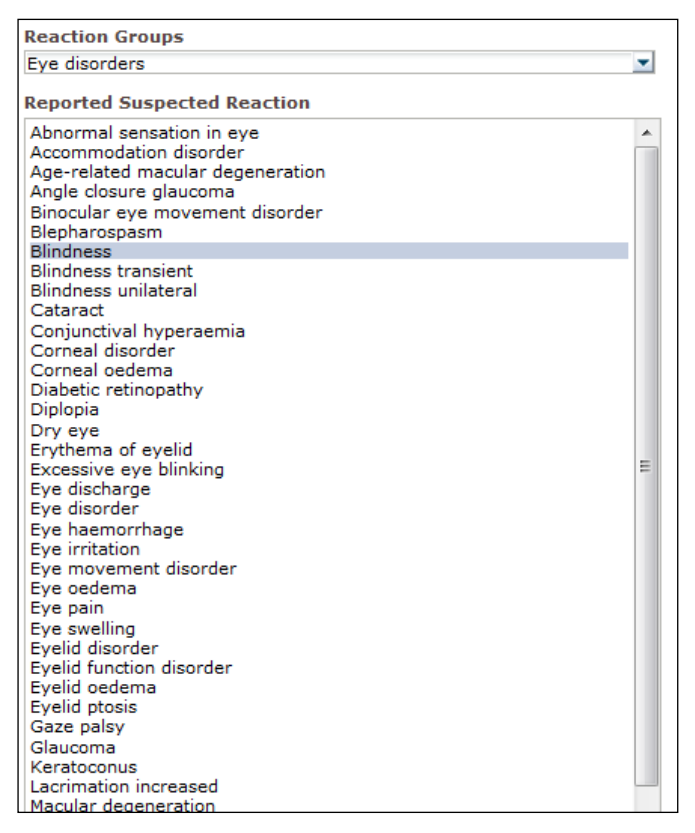

If a reaction group or a reported suspected reaction cannot be found, this means that no spontaneous reports with the undesirable effect (adverse reaction) for this medicine or active substance have been submitted so far to EudraVigilance, i.e. there are no individual cases available.

#### 7.6. Navigation in Tab 7 – Line Listing

## 7.6.1. Filtering the Line Listing

A list of nine filtering conditions is available to create a customised line listing of individual cases relating to the selected medicinal product or active substance. If more than one filtering condition is selected, the logical condition will be an 'AND' condition. Clicking on a filtering condition will open a list of all possible filtering options, which can be selected via the appropriate tick-box.

| Choose the filtering conditions to see the line listing o                                                                                                    | f individual cases identified in Eud                                                                                                    | raVigilance for     | (up to May 2016) |
|----------------------------------------------------------------------------------------------------|----------------------------------------------------------------------------------------------------|---------------------|------------------|
| Seriousness<br>Geographic Origin<br>Report Type<br>Reporter Group<br>Sex<br>Age Group<br>Reaction Groups<br>Reported Suspected Reaction<br>* Gateway Date<br>For the interpretation of the results, | Select ValueSelect Value | Endocrine disorders | rts.eu           |

Multiple filtering conditions can be specified using this view or alternatively through the advanced value selection menu. This can be accessed by clicking the "Search..." field at the bottom of any filtering option list (see the section in the red box in the figure above). If the option 'Match Case' is selected, the search will be performed for the specific text string in the 'Search' box.

This view provides enhanced filtering criteria search functionality, including the ability to search for values starting with, ending with, or containing stated characters, and the ability to select / deselect multiple options. Users can also manually enter a filtering condition using this view by clicking on the pencil icon (see the section in the green box in the figure below) and by typing the condition into the text box.

| Select Values                                                                                                    |               |                                                    | 2 🛛       |
|----------------------------------------------------------------------------------------------------|---------------|----------------------------------------------------|-----------|
| Available                                                                                                    | <del>60</del> | Selected                                           |           |
| Name Starts                                                                                                    |               | Ear and labyrinth disorders<br>Endocrine disorders |           |
| Match Case                                                                                                    |               |                                                    |           |
| Blood and lymphatic system disorders       -         Cardiac disorders       -         Congenital, familial and genetic disorders       -         Eye disorders       -         Gastrointestinal disorders       -         General disorders and administration site conditions       -         Hepatobiliary disorders       -         Infections and infestations       -         Injury, poisoning and procedural complications       -         Investigations       -         Metabolism and nutrition disorders       -         Musculoskeletal and connective tissue disorders       -         Neonlasms benion, malinpart and unspecified (incl cysts and poly |               | ove All                                            |           |
| ps)<br>Nervous system disorders                                                                                                    | -             |                                                    |           |
|                                                                                                    |               |                                                    | OK Cancel |

For numerical filtering conditions such as the EudraVigilance Gateway Date, the advanced value selection menu enables users to search for all possible values within the stated parameters (see figure below).

| alues     |                 |                     |                   | e |
|-----------|-----------------|---------------------|-------------------|---|
| i) Search | results are not | limited to values i | n the browse list |   |
| Between   | Search          | -                   |                   |   |
| 2016      |                 |                     |                   | - |
| 2015      |                 |                     |                   |   |
| 2014      |                 |                     |                   |   |
| 2013      |                 |                     |                   |   |
| 2012      |                 |                     |                   | = |
| 2011      |                 |                     |                   |   |
| 2010      |                 |                     |                   |   |
| 2008      |                 |                     |                   |   |
| 2007      |                 |                     |                   |   |
| 2006      |                 |                     |                   |   |
| 2005      |                 |                     |                   |   |
| 2004      |                 |                     |                   |   |
| 2003      |                 |                     |                   |   |
| 2002      |                 |                     |                   | - |

Once all desired filters are selected, users can access the line listing of all pertinent cases by clicking "Run Line Listing Report".

#### 7.6.2. Line Listing and ICSR Form functionality

Once a user has submitted their filtering criteria, a corresponding line listing of cases submitted to EudraVigilance will be returned. Details of the data provided in this line listing are explored in **section 5.7.** The returned line listing displays up to 25 reports matching the filtering criteria stipulated by the user. If there are more than 25 cases, users can navigate through the dataset using the buttons at the bottom of each page:

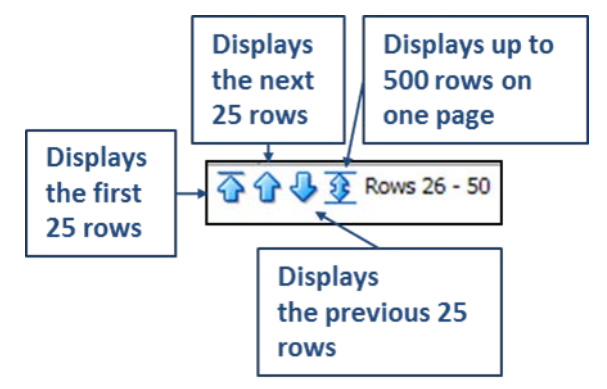

Users can also select other functions using the buttons situated at the bottom left of each page:

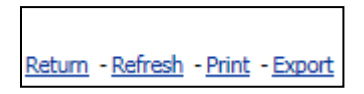

Return navigates the user back to the line listing filtering menu detailed in section 7.6.1.

**Refresh** prompts the system to re-apply the previously defined filtering conditions to the live EudraVigilance data set.

|                    |       | Printable PDF |
|--------------------|-------|---------------|
| Return - Refresh - | Print | - Export      |

**Print** presents the line listing in a printable format as either a PDF or html page, based on the user's preference.

|                                   | <u>}</u> | PDF                |  |
|-----------------------------------|----------|--------------------|--|
| l l                               | ×        | Excel >            |  |
|                                   | 0        | Powerpoint >       |  |
|                                   | 3        | Web Archive (.mht) |  |
|                                   |          | Data >             |  |
| Return - Refresh - Print - Export |          |                    |  |

**Export** enables users to download the line listing data into one of file formats listed in the table below:

| Export category | Export option                            | File type |
|-----------------|------------------------------------------|-----------|
| PDF             | Adobe Portable Document Format           | .pdf      |
| E               | Excel 2003 compatible workbook           | .xls      |
| Excel           | Excel 2007+ compatible workbook          | .xlsx     |
|                 | PowerPoint 2003 compatible presentation  | .ppt      |
| Powerpoint      | PowerPoint 2007+ compatible presentation | .pptx     |
| Web Archive     | MIME HTML web archive file               | .mht      |
|                 | Comma-separated value file               | .CSV      |
| Data            | Tab delimited comma-separated value file | .CSV      |
|                 | XML Format                               | .xml      |

Downloads are limited to 13,000 rows for Excel 2003/2007 and PDF/PowerPoint; and 100,000 rows for CSV, Tab delimited and XML. An ICSR form is also available for each report included within the queried line listing, when clicking ICSR form in the last column of the line listing.

| aken - | ICSR |
|--------|------|
|        | Form |
|        | ICSR |
|        | ICSR |

These can be downloaded as a .pdf file and contain data elements from the ICSR according to the <u>EudraVigilance Access Policy</u> (public access). For further information regarding the data elements included in the ICSR form, refer to **section 5.7**.

## 8. List of acronyms used in the document

| Acronym | Meaning                                                                                             |
|---------|----------------------------------------------------------------------------------------------------|
| CSV     | Comma-separated value file                                                                          |
| EEA     | European Economic Area                                                                              |
| EMA     | European Medicines Agency                                                                           |
| EU      | European Union                                                                                      |
| EV      | EudraVigilance                                                                                      |
| ICSR    | Individual case Safety Report                                                                       |
| NCA     | National Competent Authority of an EEA Member State                                                 |
| РТ      | Preferred Term                                                                                      |
| SOC     | System Organ Class                                                                                  |
| ICH     | International Council for Harmonisation of Technical Requirements for Pharmaceuticals for Human Use |
| PDF     | Portable Document Format                                                                            |
| XML     | Extensible Markup Language                                                                          |
| MedDRA  | Medical Dictionary for Regulatory Activities                                                        |
| MIME    | Multipurpose Internet Mail Extensions                                                               |
| HTML    | HyperText Markup Language                                                                           |

## 9. Supporting documents

Guidance on the interpretation of spontaneous case reports of suspected adverse reactions to medicines

http://www.ema.europa.eu/docs/en\_GB/document\_library/Report/2011/07/WC500109582.pdf

EudraVigilance Access Policy -

http://www.ema.europa.eu/docs/en\_GB/document\_library/Other/2016/12/WC500218300.pdf

EU ICSR Implementation Guide -

http://www.ema.europa.eu/docs/en\_GB/document\_library/Regulatory\_and\_procedural\_guideline/2014 /04/WC500165979.pdf